## Step by step instructions

HDL 321

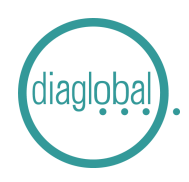

Number of samples per series: Up to 20 samples at the same time Additionally required: Mini centrifuge, Cholesterol CHO 142

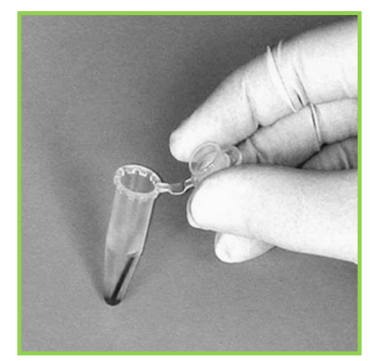

1. HDL 321 Transfer 60  $\mu$ L of the sample with an end-to-end capillary into each reaction tube "R" and mix well Leave it for 5 minutes

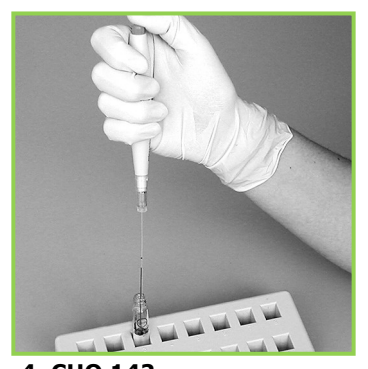

4. CHO 142 Eject sample several times with micropipetter into cuvette Screw cap on Turn cuvette upside down several times

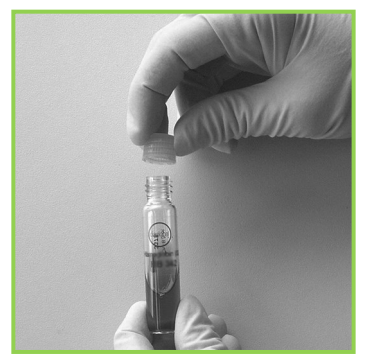

7. CHO 142 Replace screw cap with starter cap of CHO 142

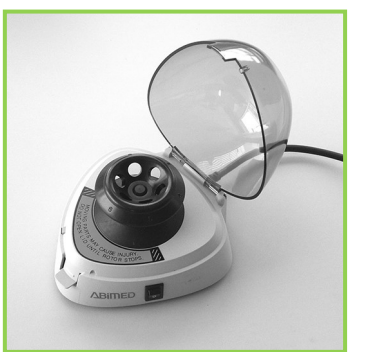

2. HDL 321 Insert reaction tube "R" with capillary into centrifuge

Centrifugate for 5 minutes

## **Continue with CHO 142**

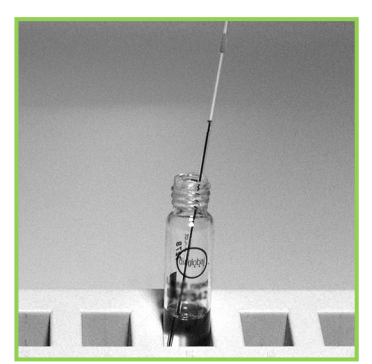

3. CHO 142 Insert capillary with sample into cuvette

| M 1                 | СНО           |
|---------------------|---------------|
| Sample 01<br>insert |               |
|                     | $\rightarrow$ |
| TENTER              |               |

## 5. CHO 142

Switch photometer on with ON/ENTER key, wait for device check and confirm with ON/ENTER Select HDL/CHO, confirm with ON/ENTER

Start with the measurement of CHO

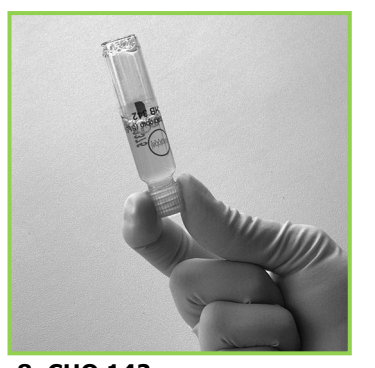

8. CHO 142 Turn cuvette upside down several times

| M1           | СНО                |
|--------------|--------------------|
| Sample 02    |                    |
| insert or    |                    |
| ENTER        |                    |
|              |                    |
|              |                    |
| $\leftarrow$ | $   \rightarrow  $ |
|              | ĸ                  |
|              |                    |

6. CHO 142 Zero point adjustment: Insert cuvette with sample (Fig. 4) into photometer, zero point is stored in memory

Remove cuvette after signal tone

| M2<br>Sample 01<br>Measuring | CHO<br>00:30 |
|------------------------------|--------------|
|                              | $_{\rm TER}$ |

9. CHO 142 First press ON/ENTER Then insert cuvette into photometer Time is displayed, wait for measured value

## Step by step instructions

HDL 321

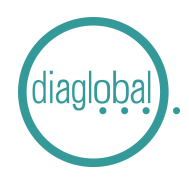

Number of samples per series: Up to 20 samples at the same time Additionally required: Mini centrifuge, Cholesterol CHO 142

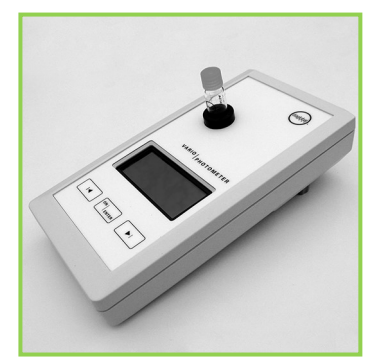

10. CHO 142 The cholesterol value is stored in memory Now continue with the measurement of HDL 321

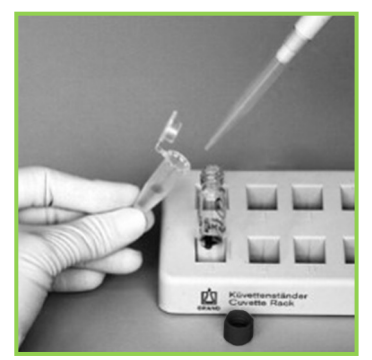

11. HDL 321 Pipette 500  $\mu$ L supernatant from the centrifuged reaction tube "R" (Fig. 2) into the cuvette HDL 321

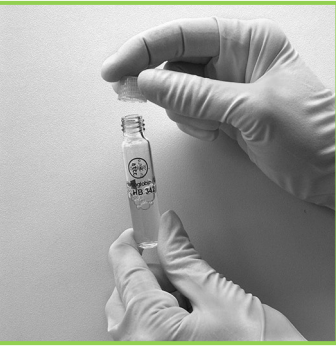

12. HDL 321 Screw starter cap of HDL 321 on

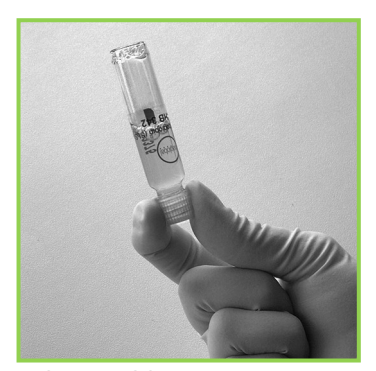

**13. HDL 321** Turn cuvette upside down several times Wait for 5 minutes

|                 | HDL |
|-----------------|-----|
| Insert<br>blank |     |
|                 |     |

**14. HDL 321** Zero point adjustment: Take an unprocessed HDL 321 cuvette (blank) from the package and insert it into the photometer Zero point is stored in memory

| HDL<br>Sample 01<br>insert                                            |  |
|-----------------------------------------------------------------------|--|
| $\left[ \leftarrow \right]_{\text{enter}} \left[ \rightarrow \right]$ |  |

**15. HDL 321** Remove blank after signal tone

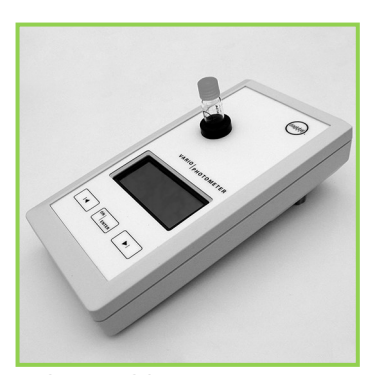

**16. HDL 321** Insert cuvette with sample (Fig. 13) in photometer Read measured value

**Note:** In order to carry out a series measurement, all CHO 142 values must be measured first

All CHO 142 values will be stored in memory, one after the other

**Important:** Pay attention to the correct order and assignment of the samples!